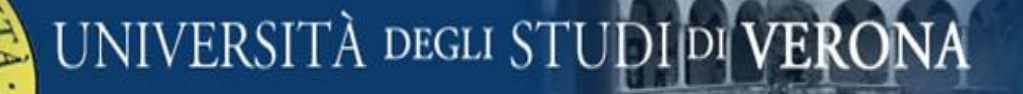

## Istruzioni per cambio password

- Per la richiesta di password di primo accesso
- o per password dimenticata

### Seguire le istruzioni qui sotto riportate

Per informazioni: 045-8027103 – Tecnici Informatici di Medicina michele.governo@univr.it – alberto.aldegheri@univr.it – matteo.boscolo@univr.it – tarcisio.bonotto@univr.it

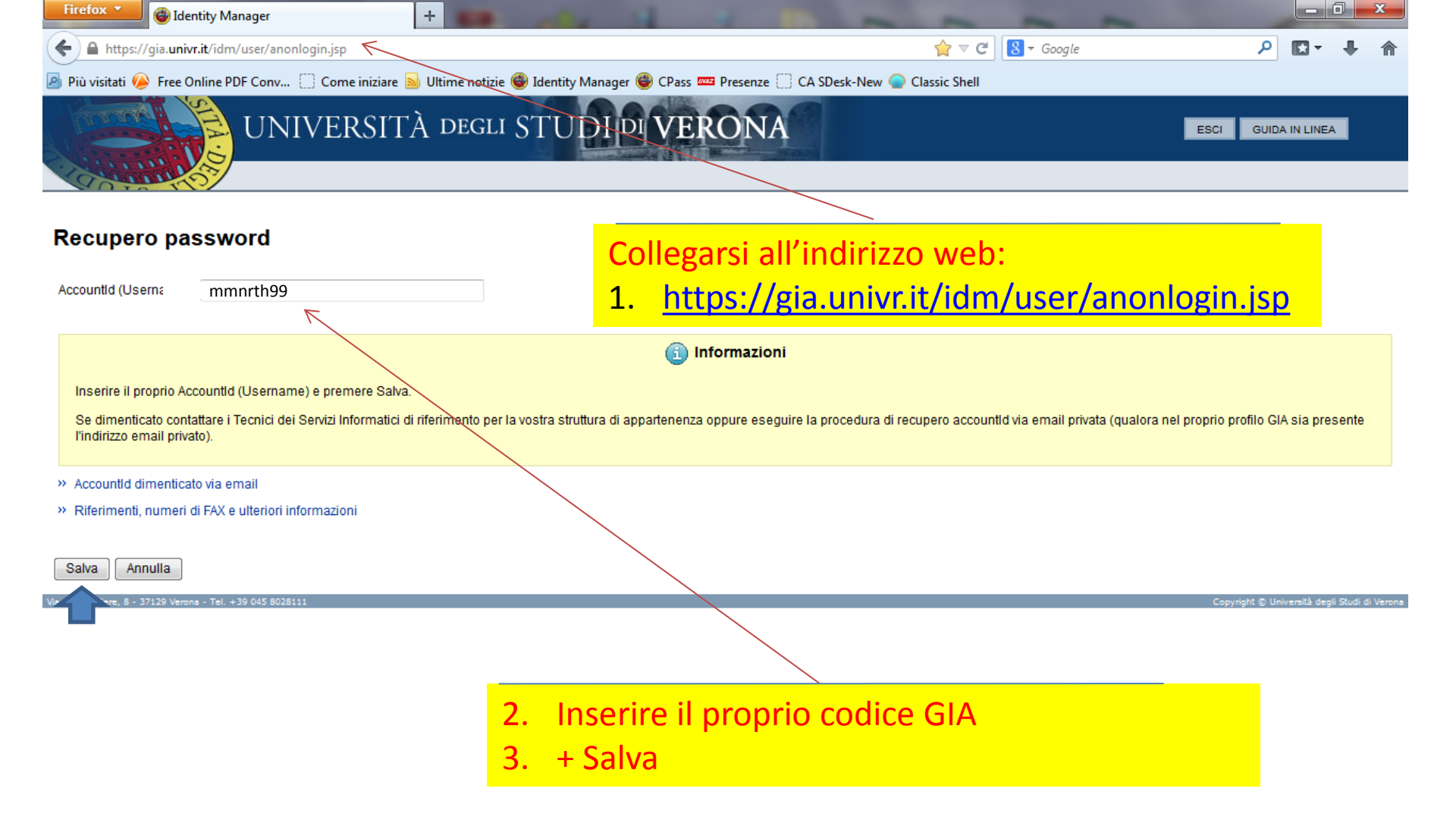

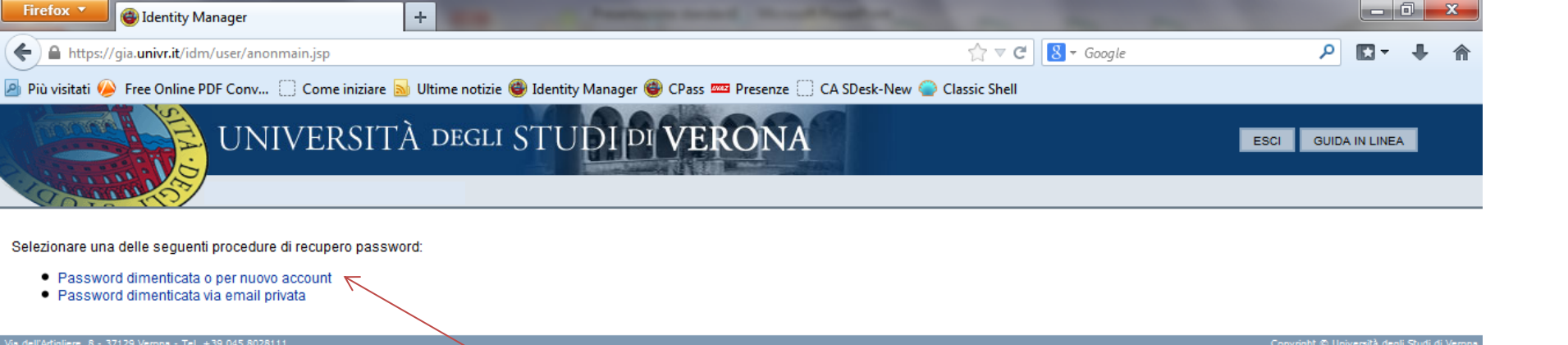

Scegliere la voce: Password dimenticata ...

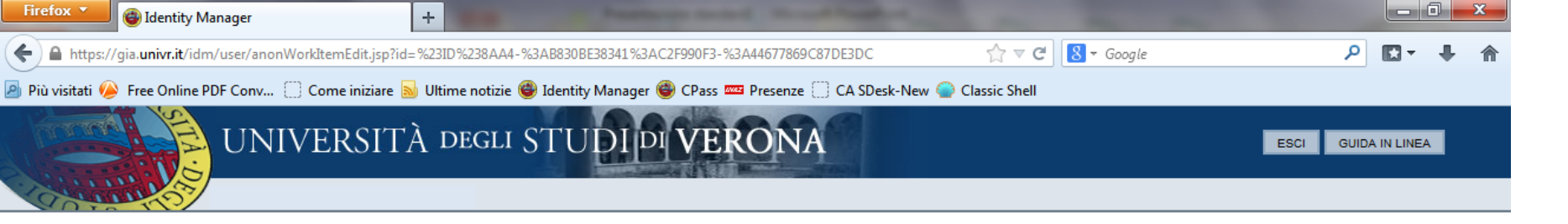

#### Richiesta di (re)inizializzazione credenziali elettroniche di Ateneo

| (i) Informazioni                                                                                                    |
|----------------------------------------------------------------------------------------------------|
| Le informazioni di contatto richieste in questo modulo (N.B. alternative a quelle istituzionali!) non sono obbligatorie ma possono essere utili ai Tecnici dei Servizi Informatici di riferimento per rispondere alla vostra richiesta. |
| » Riferimenti, numeri di FAX e ulteriori informazioni                                                                                                    |
| ID di account mmnrth99                                                                                                    |
| Telefono per contatto                                                                                                    |
| Email per contatto mario.rossi@haha.it                                                                                                    |
| Avanti Annulla                                                                                                    |
|                                                                                                    |
| <ul> <li>1. Inserire e-mail privata</li> <li>2. + Avanti</li> </ul>                                                                                                    |

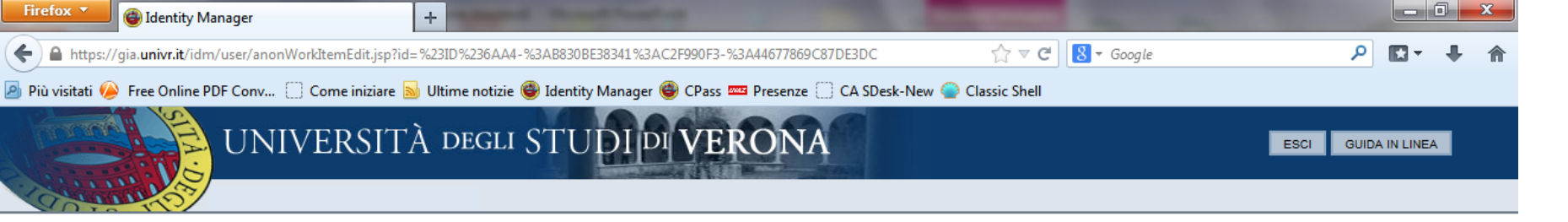

#### Richiesta di (re)inizializzazione credenziali elettroniche di Ateneo

|                       | 追 Informazioni                                                                       |                                                                                      |                          |                   |
|-----------------------|--------------------------------------------------------------------------------------|--------------------------------------------------------------------------------------|--------------------------|-------------------|
| Prendete nota della F | Password Assegnata e dell'Id Operazione. La nuova password sarà attiva solo al termi | ne delle operazioni di identificazione del richiedente.                              |                          |                   |
| » Riferimenti, numer  | i di FAX e ulteriori informazioni                                                    |                                                                                      |                          |                   |
| ID di account         | mmnrth99                                                                             |                                                                                      |                          |                   |
| Nome completo         | Mario Rossi                                                                          |                                                                                      |                          |                   |
| Telefono per contatto |                                                                                      |                                                                                      |                          |                   |
| Email per contatto    | mario.rossi@univr.it                                                                 |                                                                                      |                          |                   |
| Id Operazione         | 83812                                                                                |                                                                                      |                          |                   |
| Password Assegnata    | 6LSCFPjAXS                                                                           |                                                                                      |                          |                   |
| Indietro Stampa       | Conferma Annulla                                                                     |                                                                                      | Copyright 🕲 Ur           | riversītā degli S |
|                       |                                                                                      | <ol> <li>Copiare la Passw</li> <li>(Copia e Incolla i</li> <li>+ Conferma</li> </ol> | ord Assegnata<br>n word) |                   |

|                                                                                                 | +                                                                                                    |                            |                  |                      |                  |    |
|-------------------------------------------------------------------------------------------------|----------------------------------------------------------------------------------------------------|----------------------------|------------------|----------------------|------------------|----|
| https://gia.univr.it/idm/user/anonWorkItemE                                                     | dit.jsp?id=%23ID%2350A6%3A23531339341%3AC2F990F3-%                                                        | 63A44677869C87DE3DC        | ☆ ⊽ C            | 🚧 🔻 Web Search       | م                | •  |
| visitati 陊 Free Online PDF Conv 📋 Come iniziare                                                 | 🔊 Ultime notizie 🔮 Identity Manager 🏐 CPass 🚥 Pre                                                         | senze 🗍 CA SDesk-New 🧲     | Classic Shell    |                      |                  |    |
| presentandosi personalmente con documento di                                                    | identità valido;                                                                                          |                            |                  |                      |                  |    |
| <ul> <li>inviandolo via FAX con in allegato copia fronte/retr</li> </ul>                        | o di documento di identità valido;                                                                        |                            |                  |                      |                  |    |
| <ul> <li>delegando il compito a persona di fiducia previa o</li> </ul>                          | compilazione della sezione specifica.                                                                     |                            |                  |                      |                  |    |
| liferimenti, numeri di FAX e ulteriori informazioni                                             |                                                                                                    |                            |                  |                      |                  |    |
| ID di account mmnrth99                                                                          |                                                                                                    |                            |                  |                      |                  |    |
| Nome completo Mario Rossi                                                                       |                                                                                                    |                            |                  |                      |                  |    |
| fono per contatto mario rossi@univr it                                                          |                                                                                                    |                            |                  |                      |                  |    |
| mail per contatto                                                                               |                                                                                                    |                            |                  |                      |                  |    |
| Id Operazione 81077                                                                             |                                                                                                    |                            |                  |                      |                  |    |
|                                                                                                 |                                                                                                    |                            |                  |                      |                  |    |
| richiedente si impegna a condurre le proprie az                                                 | zioni assumendosi le responsabilità penali e civili p                                                     | er un eventuale            |                  |                      |                  |    |
| ilizzo improprio dei servizi correlati al proprio pi                                            | rofilo utente, ed a farne uso esclusivamente per m                                                        | otivi inerenti alla        |                  |                      |                  |    |
| opria attività nei termini previsti dalle norme ita                                             | liane ed europee, dal D. Lgs 196/2003, dai regola                                                         | amenti e relativi          |                  |                      |                  |    |
| egati oggetto della Comunicazione Rettorale d                                                   | el 12/06/07, dalle "GARR Acceptable User Policy"                                                          | e da quanto dispongono     | ) i              |                      |                  |    |
| egolamenti di Ateneo, dei quali dichiara di aver                                                | preso integralmente visione e di accettarne i cont                                                        | tenuti. Il presente module | )                |                      |                  |    |
| ale come lettera di assunzione di responsabilità                                                | In caso di cessazione del rapporto tra il Respons<br>pro cul Disbiodonto la registrazione (e cu chi ne ce | sabile de <b>1. Sta</b>    | impare il f      | foglio               |                  |    |
| questo Ateneo, la responsabilita verta a ricade<br>edesima posizione nei confronti dell'Ateneo) | sie sui Richiedenie la registrazione (o su chi ne oci                                                     | 2 Dr                       | ,<br>moro il ta  | sto EINE no          | r                |    |
|                                                                                                 |                                                                                                    | <b>Z.</b> FI               |                  |                      |                  |    |
| ocumento di Identità (Tipo e Numero)                                                            |                                                                                                    | CO                         | ncludere l       | <i>'operazione</i>   |                  |    |
|                                                                                                 |                                                                                                    |                            |                  |                      |                  |    |
| ata Firma (leggibile)                                                                           |                                                                                                    |                            |                  |                      |                  |    |
|                                                                                                 |                                                                                                    | N.B. Se n                  | on verrà premi   | uto il tasto FINE no | n sarà           |    |
| sottoscritto (indicare Nome e Cognome)                                                          |                                                                                                    | conclusa                   | la richiesta di  | cambio password      |                  |    |
| elega (indicare Nome e Cognome)                                                                 |                                                                                                    |                            |                  |                      |                  |    |
| possesso del Documento di Identità valido (ind                                                  | licare Tipo e Numero)                                                                                     | <mark>Inviare q</mark>     | uesta pagina c   | ompilata e la foto   | copia di u       | IN |
| r la consegna del presente modulo ai fini dell'a                                                | approvazione dell'operazione ivi indicata.                                                                | documer                    | ito di identità, | via mail a:          |                  |    |
| ego copia fronte/retro di mio documento di ide                                                  | ntità valido.                                                                                             | michele.g                  | overno@univr.i   | it, matteo.boscolo@  | <u>Punivr.it</u> |    |
|                                                                                                 |                                                                                                    | alberto.al                 | degheri@univr.   | it, tarcisio.bonotto | @univr.it        |    |
| ata Firma degg                                                                                  | Ibile)                                                                                                    | o al fax:                  | 1458027665.      |                      |                  |    |
|                                                                                                 |                                                                                                    |                            |                  |                      |                  |    |

### UNIVERSITÀ DEGLI STUDI DI VERONA

## Istruzioni per cambio password

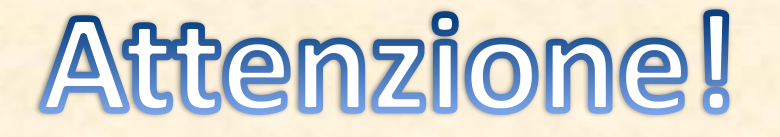

- Attendere che la vostra richiesta sia elaborata dall'informatico di turno
- Se avete lasciato una mail privata, vi verrà inviato un messaggio di avvenuta accettazione della vostra richiesta e potete passare alla seconda parte ...

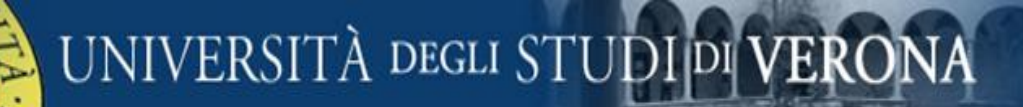

## Istruzioni per cambio password

# Seconda Parte

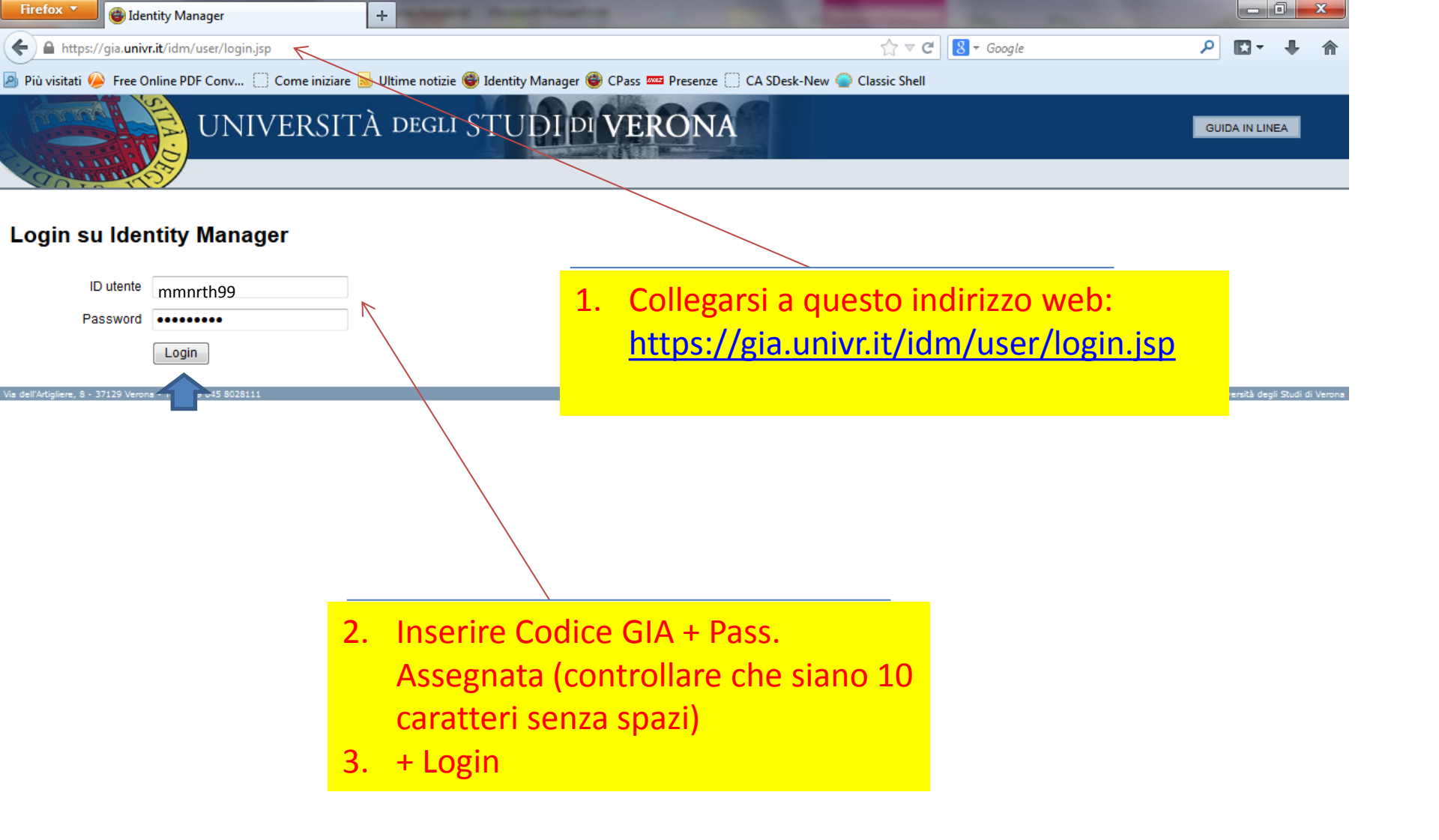

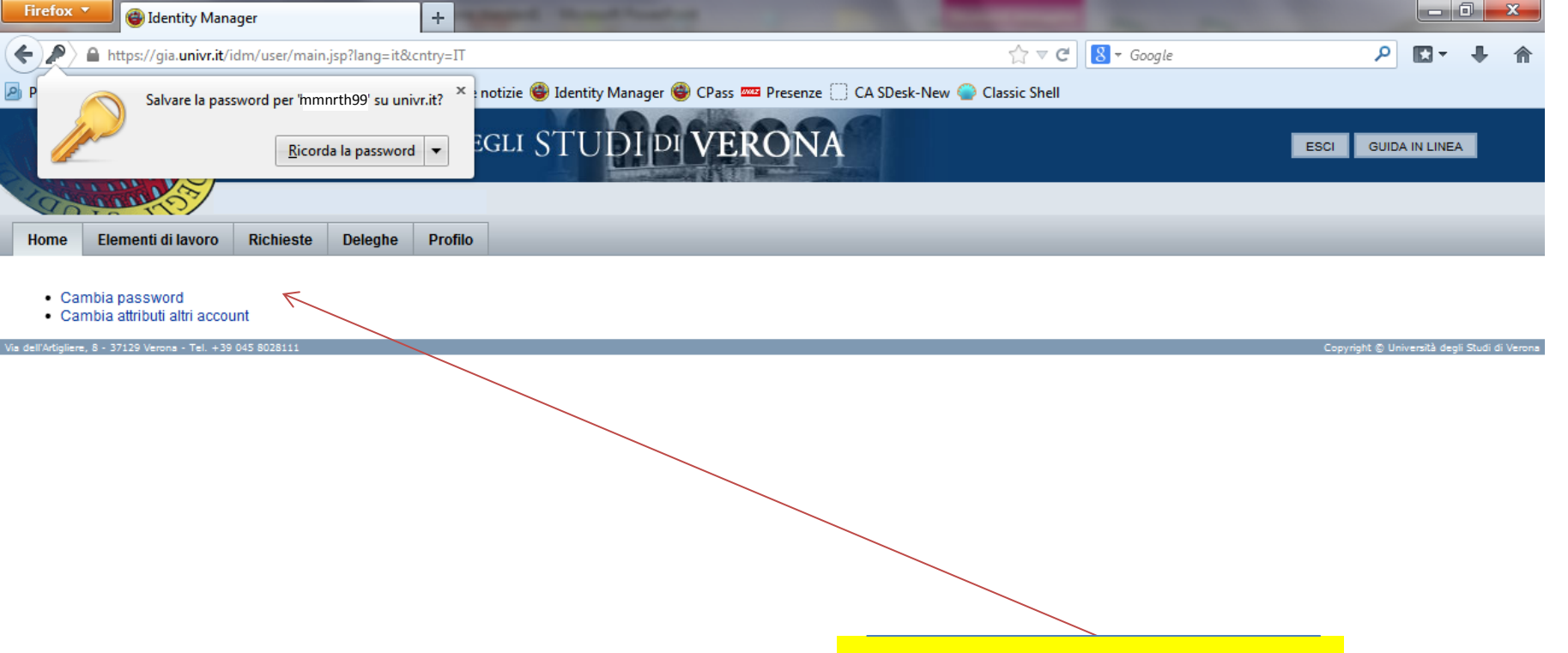

Scegliere: Cambia password

| Firefox 🔻                                                                                                    | 🚭 Identity Manager                                                                                                    | +                                                      |                                    |                                                        |                |                    |                                                                                                    |
|----------------------------------------------------------------------------------------------------|----------------------------------------------------------------------------------------------------|--------------------------------------------------------|------------------------------------|--------------------------------------------------------|----------------|--------------------|----------------------------------------------------------------------------------------------------|
|                                                                                                    | https://gia. <b>univr.it</b> /idm/user/changePassword.jsp                                                                                     | )                                                      |                                    |                                                        |                | ☆ マ C <sup>e</sup> | 8 - Google 🔎 🖪 - 🖡 🏫                                                                                                    |
| Più visitati                                                                                                    | Free Online PDF Conv Come iniziare                                                                                                    | 🖞 Ultime notizie 🍘 Ide                                 | entity Manager                     | 🕘 CPass 🚥 Presenze 🦳 CA SD                             | esk-New 🍯      | Classic Shell      |                                                                                                    |
|                                                                                                    | UNIVERSIT                                                                                                    | à degli ST                                             | UDIP                               | VERONA                                                 |                |                    | ESCI GUIDA                                                                                                    |
| Home                                                                                                    | Elementi di lavoro Richieste Deleghe                                                                                                    | Profilo                                                |                                    |                                                        |                |                    |                                                                                                    |
| Cambia pa:                                                                                                    | ssword Attributi account Domande di autenti                                                                                                   | icazione Privilegi di a                                | accesso                            |                                                        |                |                    |                                                                                                    |
| Cambia password<br>Immettere e confermare una nuova password e al termine dell'operazione fare clic su Cambia password<br>Password<br>Conferma<br>password<br>Conferma<br>password<br>Conferma<br>password<br>Password<br>Conferma<br>password<br>Conferma<br>password<br>Conferma<br>Conferma |                                                                                                    |                                                        |                                    |                                                        |                |                    |                                                                                                    |
|                                                                                                    | ID di account                                                                                                    | No                                                     | ome risorsa                        | Tipo di risorsa                                        | Esiste         | Disabilitati       | Criterio per le password                                                                                                    |
| Account<br>delle<br>risorse<br>di cui                                                                                                    | mmnrth99                                                                                                    | Ligt                                                   | hthouse                            | Lighthouse                                             | Sì             | No                 | Lunghezza massima: 32<br>Lunghezza minima: 8<br>Minimo minuscoli: 1<br>Numero minimo di regole sul tipo di carattere che devono essere su<br>Minimo numerici: 1  |
| verrà<br>modificata                                                                                                    |                                                                                                    |                                                        |                                    |                                                        |                |                    | Minimo speciali: 1<br>Minimo maiuscoli: 1<br>Non deve contenere valori degli attributi: accountId, email, firstname,                                             |
| verrà<br>modificata<br>la                                                                                                    | cn=mttnna27,ou=CID-UTE-PER-GEN,dc=atene                                                                                                    | eo,dc=univr,dc=it RE                                   | S-AD                               | Windows 2000 / Active Directory                        | Sì             | No                 | Minimo speciali: 1<br>Minimo maiuscoli: 1<br>Non deve contenere valori degli attributi: accountid, email, firstname,<br>Nessuna                                  |
| verrà<br>modificata<br>la<br>password.                                                                                                    | cn=mttnna27,ou=CID-UTE-PER-GEN,dc=atene<br>mttnna27                                                                                           | eo,dc=univr,dc=it RES                                  | S-AD<br>S-DBERW                    | Windows 2000 / Active Directory<br>GIA                 | Sì<br>Sì       | No<br>No           | Minimo speciali: 1<br>Minimo maiuscoli: 1<br>Non deve contenere valori degli attributi: accountId, email, firstname,<br>Nessuna<br>Nessuna                       |
| verrà<br>modificata<br>la<br>password.                                                                                                    | cn=mttnna27,ou=CID-UTE-PER-GEN,dc=atene<br>mttnna27<br>uid=mttnna27,o=CID-UTE-PER-GEN,dc=univr,c                                              | eo,dc=univr,dc=it RES<br>RES<br>dc=it RES              | S-AD<br>S-DBERW<br>S-LDAP          | Windows 2000 / Active Directory<br>GIA<br>LDAP         | Sì<br>Sì<br>Sì | No<br>No<br>No     | Minimo speciali: 1<br>Minimo maiuscoli: 1<br>Non deve contenere valori degli attributi: accountId, email, firstname,<br>Nessuna<br>Nessuna<br>Nessuna            |
| verrà<br>modificata<br>la<br>password.                                                                                                    | cn=mttnna27,ou=CID-UTE-PER-GEN,dc=atene<br>mttnna27<br>uid=mttnna27,o=CID-UTE-PER-GEN,dc=univr,c<br>uid=mttnna27,o=CID-UTE-PER-GEN,dc=univr,c | eo,dc=univr,dc=it RES<br>RES<br>dc=it RES<br>dc=it RES | S-AD<br>S-DBERW<br>S-LDAP<br>S-LDS | Windows 2000 / Active Directory<br>GIA<br>LDAP<br>LDAP | Si<br>Si<br>Si | No<br>No<br>No     | Minimo speciali: 1<br>Minimo maiuscoli: 1<br>Non deve contenere valori degli attributi: accountId, email, firstname,<br>Nessuna<br>Nessuna<br>Nessuna<br>Nessuna |

Ш

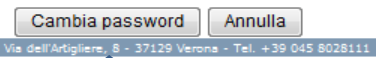

Copyright © Università degli Studi di Verona

mmnrth99

 Fare attenzione al messaggio di completamento o di errore
 Se operazione 'conclusa con successo', chiudere il programma.

K